# BeoVision 8

# Instrukcija

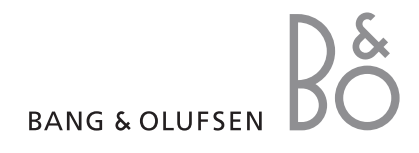

#### Instrukcijas satura rādītājs

Šī instrukcija ir iedalīta sadaļās. Katras sadaļas sākumā ir atsevišķs detalizēts satura rādītājs, kurā ir norādītas nodaļu lappuses. Teksts melnā krāsā apzīmē pašlaik atvērto nodalu, turpretī pārējās nodalas ar vispārīgu satura aprakstu ir norādītas pelēkā krāsā.

Instrukcijas galvenās sadaļas

- Noregulēšana un prioritārie iestatījumi
- Novietošana, ligzdas un savienojumi
- Papildfunkciju lietošana
- Beo4 pielāgošana lietošanai
- Alfabētiskais satura rādītājs

# Izvēļņu apskats

Šajā lappusē attēlotajā zīmējumā ir parādīti visi izvēļņu sistēmas elementi, kā arī norādīts, kurā instrukcijas lappusē var atrast plašāku informāciju par attiecīgajām izvēlnēm.

| TV SETUP pp. 6<br>TUNING<br>EDIT CHANNELS<br>ADD CHANNELS<br>AUTO TUNING<br>MANUAL TUNING<br>FREQUENCY<br>CHANNEL NO. | SOUND pp. 14<br>VOLUME<br>CENTRE<br>BALANCE<br>BASS<br>TREBLE<br>LOUDNESS<br>POSITION                         | 4 |
|----------------------------------------------------------------------------------------------------|----------------------------------------------------------------------------------------------------|---|
| NAME<br>FINE TUNE<br>DECODER<br>TV SYSTEM<br>SOUND<br>CONNECTIONS pp. 17                                              | PICTURE pp. 14<br>BRIGHTNESS<br>CONTRAST<br>COLOUR<br>TINT<br>HORIZONTAL SIZE                                 | 4 |
| AV 1<br>SOURCE                                                                                                    | HORIZONTAL POSITION<br>VERTICAL POSITION                                                                      |   |
| HDMI<br>AV 2<br>SOURCE<br>IR SOCKET<br>HDMI<br>YPbPr<br>AV 3<br>SOURCE<br>IR SOCKET<br>HDMI<br>VGA                    | MENU LANGUAGE p. (<br>DANSK<br>DEUTSCH<br>ENGLISH<br>ESPANOL<br>FRANCAIS<br>ITALIANO<br>NEDERLANDS<br>SVENSKA | 6 |

Televizora ekrāna izvēļņu sistēma izvērstā veidā. Pelēkā krāsā attēlotie izvēlnes elementi norāda par papildu iespējām, kas var būt un var arī nebūt pieejamas šajā sistēmā.

Lai atvērtu galveno izvēlni, nospiediet Beo4 pogu MENU (Izvēlne). Lai tieši pārietu pie izvēlnes elementa, nenospiežot GO (Labi), izmantojiet tālvadības pults Beo4 ciparu pogas. Informācija par televizora iestatīšanu pirmajā lietošanas reizē un visu kanālu automātisku noregulēšanu. Papildus var noskaidrot informāciju par noregulēto kanālu rediģēšanu un citu pieejamo iestatījumu, piemēram, attēla un skanējuma, regulēšanu.

Informāciju par televizora novietošanu un papildu videoaparatūras pievienošanu sk. nodaļā *"Novietošana, ligzdas un savienojumi"* 17. lpp.

- Televizora iestatīšana pirmajā lietošanas reizē, 6
- Noregulēto kanālu rediģēšana, 8
- Atkārtota noregulēšana vai kanālu pievienošana, 12
- Attēla un skanējuma iestatījumu regulēšana, 14
- Izvēļņu valodas izvēle, 16

#### Novietošana, ligzdas un savienojumi, 17

Informācija par televizora ekspluatācijas nosacījumiem un ligzdu izvietojumu. Noskaidrojiet, kā televizoram pievienot dekodētāju, televizora pierīci vai videomagnetofonu un kā reģistrēt papildu aprīkojumu.

#### Papildfunkciju lietošana, 29

Informācija par pievienotās televizora pierīces lietošanu, datora attēla atvēršanu televizora ekrānā un televizora lietošanu 4. opcijas režīmā.

#### Beo4 pielāgošana lietošanai, 34

Alfabētiskais satura rādītājs, 36

# Televizora iestatīšana pirmajā lietošanas reizē

Šeit aprakstītā iestatīšanas gaita attiecas uz gadījumu, kad televizors ir pievienots strāvas padevei un tiek ieslēgts pirmo reizi.

Jāizvēlas izvēļņu valoda, jāreģistrē visi papildu aprīkojuma elementi un jāsāk TV kanālu automātiskā noregulēšana.

#### Izvēļņu valodas izvēle

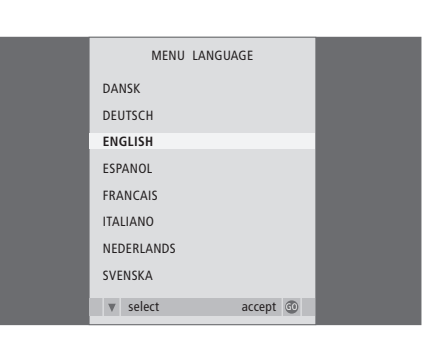

Ieslēdzot televizoru pirmo reizi, jāizvēlas valoda, kurā tiks attēlotas visas izvēlnes.

Ekrānā parādās valodas iestatīšanas izvēlne. Ja izvēļņu valodas maiņu vēlaties atlikt uz vēlāku laiku, izvēlnē TV SETUP (Televizora iestatīšana) būs jāatrod elements MENU LANGUAGE (Izvēļņu valoda).

- > Nospiediet pogu TV (Televizors), lai ieslēgtu televizoru. Ekrānā parādās valodas iestatīšanas izvēlne.
- > Nospiediet ▲ vai ➡, lai nepieciešamības gadījumā izvēlētos citu norādīto valodu.
- > Nospiediet pogu GO (Labi), lai saglabātu savu izvēli.

#### Papildu aprīkojuma reģistrēšana pirms kanālu automātiskās noregulēšanas

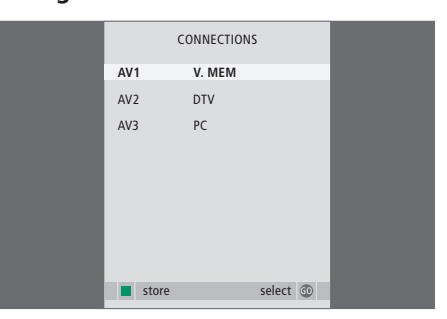

Jāreģistrē televizoram pievienotā papildu aparatūra.

#### Kad ekrānā ir atvērta izvēlne CONNECTIONS (Savienojumi)

- > Nospiediet ▲ vai ▼, lai izgaismotu atsevišķu ligzdu grupu apzīmējumus: AV1, AV2 vai AV3.
- > Nospiediet pogu GO (Labi), lai pie ligzdu grupas, kuras apzīmējums ir izgaismots, varētu reģistrēt pievienoto izstrādājumu.
- > Nospiediet ▲ vai ▼, lai ligzdu grupā izgaismotu atsevišķu ligzdu apzīmējumus.
- Nospiediet pogu GO, lai varētu izvēlēties citu ligzdu grupu.
- > Kad iestatīšana ir pabeigta, nospiediet zaļo pogu, lai saglabātu veiktos iestatījumus.

#### Visu kanālu un iestatījumu saglabāšana

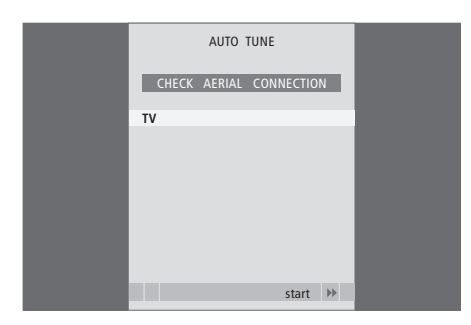

Kad iestatījumu izvēle ir pabeigta, ekrānā automātiski parādās kanālu noregulēšanas izvēlne.

Ekrānā parādoties kanālu automātiskās noregulēšanas izvēlnei, tajā ir redzams arī aicinājums CHECK AERIAL CONNECTION (Pārbaudiet antenas savienojumu), kas atgādina, ka ir jāpārbauda, vai TV antena ir pievienota pareizi.

> Nospiediet pogu GO (Labi), lai sāktu kanālu automātisko noregulēšanu. Televizorā tiek noregulēti visi pieejamie kanāli.

# Noregulēto kanālu rediģēšana

Ja visu kanālu automātiskās noregulēšanas režīmā kanāli nav saglabāti ar jums vajadzīgajiem numuriem vai visiem saglabātajiem kanāliem automātiski nav piešķirti nosaukumi, var mainīt kanālu secību un pēc savas izvēles piešķirt tiem nosaukumus.

Ja noregulētajiem kanāliem nepieciešama papildu regulēšana, piemēram, precīza noregulēšana, izmantojiet izvēlni MANUAL TUNING (Manuāla noregulēšana).

#### Noregulēto kanālu pārvietošana sarakstā vai izdzēšana no tā

Jebkuru TV kanālu, kas jums nav vajadzīgs, jebkurā laikā var pārvietot sarakstā uz citu vietu vai izdzēst no saraksta.

#### Kanālu pārvietošana

- > Nospiediet pogu TV (Televizors), lai ieslēgtu televizoru.
- > Nospiediet pogu MENU (Izvēlne), lai atvērtu izvēlni TV SETUP (Televizora iestatīšana).
   Sākumā tiek izgaismots izvēlnes elements TUNING (Noregulēšana).
- > Nospiediet pogu GO (Labi), lai atvērtu izvēlni TUNING. Sākumā tiek izgaismots izvēlnes elements EDIT CHANNELS (Kanālu rediģēšana)
- > Nospiediet pogu GO, lai atvērtu izvēlni EDIT CHANNELS.
- > Nospiediet a vai , lai izvēlētos kanālu, kuru vēlaties pārvietot sarakstā uz citu vietu.
- > Nospiediet >> vienu reizi, lai varētu pārvietot šo kanālu. Pēc tam šis kanāls tiek izņemts no saraksta.
- > Nospiediet vai , lai kanālu pārvietotu uz vietu ar vajadzīgo kanāla numuru.
- > Nospiediet 4, lai kanālu iekļautu atpakaļ sarakstā vai samainītu vietām ar kanālu, kas atrodas vietā ar vajadzīgo kanāla numuru.
- > Pēc tam kanālu, ar kuru tika mainīta vieta, pārvietojiet sarakstā uz vietu ar numuru, kas vēl nav vai jau ir aizņemts, un atkārtojiet pārvietošanas darbības.
- > Pēc tam, kad attiecīgie kanāli sarakstā ir pārvietoti, nospiediet pogu STOP (Stop), lai atvērtu iepriekšējā līmeņa izvēlnes, vai nospiediet pogu EXIT (Iziet), lai aizvērtu visas izvēlnes.

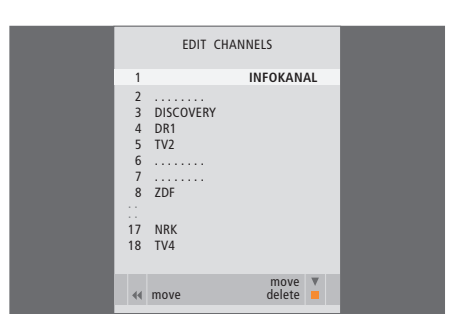

#### Nosaukumu piešķiršana noregulētajiem kanāliem

#### Kanālu dzēšana

- > Nospiediet pogu TV (Televizors), lai ieslēgtu televizoru.
- > Nospiediet pogu MENU (Izvēlne), lai atvērtu izvēlni TV SETUP (Televizora iestatīšana). Sākumā tiek izgaismots izvēlnes elements TUNING (Noregulēšana).
- > Nospiediet pogu GO (Labi), lai atvērtu izvēlni TUNING. Sākumā tiek izgaismots izvēlnes elements EDIT CHANNELS (Kanālu rediģēšana).
- > Nospiediet pogu GO, lai atvērtu izvēlni EDIT CHANNELS.
- > Nospiediet vai , lai izvēlētos kanālu, kuru vēlaties dzēst.
- > Nospiediet ▶, lai kanālu izslēgtu no saraksta.
- > Nospiediet dzelteno pogu, lai varētu dzēst kanālu, pēc tam kanāls tiek rādīts sarkanā krāsā.
- > Nospiediet dzelteno pogu vēlreiz, lai pabeigtu kanāla dzēšanu, vai nospiediet *4* divas reizes, lai kanālu iekļautu atpakaļ sarakstā.
- > Pēc tam, kad attiecīgie kanāli ir izdzēsti, nospiediet pogu EXIT (Iziet), lai aizvērtu visas izvēlnes.

Izvēlnē EDIT CHANNELS (Kanālu rediģēšana) var arī manuāli piešķirt nosaukumus visiem kanāliem.

#### Nosaukumu piešķiršana kanāliem

- > Nospiediet pogu TV (Televizors), lai ieslēgtu televizoru.
- > Nospiediet pogu MENU (Izvēlne), lai atvērtu izvēlni TV SETUP (Televizora iestatīšana). Sākumā tiek izgaismots izvēlnes elements TUNING (Noregulēšana).
- > Nospiediet pogu GO (Labi), lai atvērtu izvēlni TUNING. Sākumā tiek izgaismots izvēlnes elements EDIT CHANNELS (Kanālu rediģēšana).
- > Nospiediet pogu GO, lai atvērtu izvēlni EDIT CHANNELS.
- > Nospiediet zaļo pogu, lai kanālam varētu piešķirt nosaukumu. Pēc tam tiek aktivizēta nosaukumu piešķiršanas izvēlne.
- > Nospiediet ➡, lai kursoru pārvietotu uz nākamo vietu. Lai ievadītu vai rediģētu jebkuru izvēlētā nosaukuma rakstzīmi, lietojiet ▲ un ➡ vai ◀ un ➡.
- > Nospiediet pogu GO, lai saglabātu nosaukumu.
- > Vajadzības gadījumā atkārtojiet šīs darbības un piešķiriet nosaukumus arī citiem kanāliem.
- > Pēc tam, kad attiecīgajiem kanāliem ir piešķirti nosaukumi, nospiediet pogu GO, lai apstiprinātu rediģēto kanālu sarakstu, vai nospiediet pogu EXIT (Iziet), lai aizvērtu visas izvēlnes.

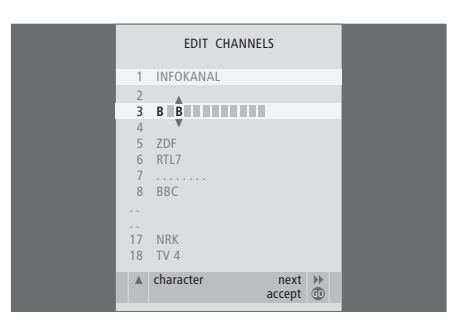

#### Noregulēto TV kanālu pieregulēšana — manuāla noregulēšana

TV kanālus var saglabāt atbilstoši pašu kanālu numuriem. Precīzi noregulējiet kanālu uztveršanu, norādiet kodētu kanālu esamību un atsevišķiem kanāliem izvēlieties attiecīgu skanējuma tipu.

- > Nospiediet pogu TV (Televizors), lai ieslēgtu televizoru.
- > Nospiediet pogu MENU (Izvēlne), lai atvērtu izvēlni TV SETUP (Televizora iestatīšana). Sākumā tiek izgaismots izvēlnes elements TUNING (Noregulēšana).
- > Nospiediet pogu GO (Labi), lai atvērtu izvēlni TUNING, un nospiediet , lai izgaismotu izvēlnes elementu MANUAL TUNING (Manuāla noregulēšana).
- Nospiediet pogu GO, lai atvērtu izvēlni MANUAL TUNING.
- > Nospiediet vai , lai izgaismotu attiecīgos izvēlnes elementus.
- > Nospiediet ◀ vai ▶, lai skatītu katra elementa izvēles iespējas.
- > Pēc izvēlnes elementa NAME (Nosaukums) izvēles nospiediet zaļo pogu, lai aktivizētu nosaukuma piešķiršanas funkciju. Lai ievadītu izvēlētās nosaukuma rakstzīmes, lietojiet vai ▲.
- > Kad rediģēšana ir pabeigta, nospiediet pogu GO, lai saglabātu pieregulēto kanālu.
- > Nospiediet pogu EXIT (Iziet), lai aizvērtu visas izvēlnes.

Ja ekrāna izvēlnē parādās elements TV SYSTEM (TV sistēma), pirms regulēšanas sākuma pārliecinieties, vai ir norādīts atbilstošais TV sistēmas nosaukums. Pieejamās opcijas ir šādas: PAL B/G SECAM B/G PAL I SECAM L PAL D/K SECAM D/K

Ja kāda kanāla programmas tiek raidītas divās valodās un šo kanālu vēlaties skatīties abās valodās, tas ir jāsaglabā sarakstā divas reizes — ar katru valodu atsevišķi.

Lai gan skanējuma tips/raidījumu valoda ir saglabāta, TV kanāla skatīšanās laikā šos iestatījumus var mainīt. Lai noskaidrotu plašāku informāciju, sk. nodaļu "Skanējuma un attēla formāta regulēšana" rokasgrāmatas 8. lpp.

| MANUAL      | TUNING          |
|-------------|-----------------|
| FREQUENCY   | 217             |
| CHANNEL NO. | 7               |
| NAME        | DR1             |
| FINE TUNE   | 0               |
| DECODER     | OFF             |
| TV SYSTEM   | B/G             |
| SOUND       | STEREO          |
|             |                 |
|             | search<br>store |
|             |                 |

Televizoru var noregulēt tā, lai tas automātiski atrastu TV kanālus.

lestatiet līdz 99 dažādiem TV kanāliem pēc pašu kanālu numuriem un piešķiriet katram kanālam atsevišķu nosaukumu.

Var noregulēt jaunus kanālus, piemēram, ja kanāli tiek pārvietoti sarakstā vai atkārtoti tiek noregulēti iepriekš no saraksta izdzēstie kanāli.

Noregulējot kanālus izvēlnē ADD CHANNEL (Kanālu pievienošana), iepriekš noregulētie kanāli saglabājas sarakstā bez izmaiņām. Tas ļauj saglabāt kanālu nosaukumus, to secību TV kanālu sarakstā un jebkādus speciālus iestatījumus, kas, iespējams, ir saglabāti šiem kanāliem, piemēram, dekodētāja vai TV sistēmas iestatījumus.

#### Atkārtota noregulēšana, izmantojot automātisko noregulēšanas funkciju

Visus TV kanālus var noregulēt atkārtoti, ļaujot televizoram tos noregulēt automātiski.

- > Nospiediet pogu TV (Televizors), lai ieslēgtu televizoru.
- > Nospiediet pogu MENU (Izvēlne), lai atvērtu izvēlni TV SETUP (Televizora iestatīšana). Sākumā tiek izgaismots izvēlnes elements TUNING (Noregulēšana).
- > Nospiediet pogu GO, lai atvērtu izvēlni AUTO TUNING.
- Nospiediet 
   , lai sāktu kanālu automātisko noregulēšanu.
- > Pēc tam, kad automātiskā noregulēšana ir pabeigta, tiek atvērta izvēlne EDIT CHANNELS (Kanālu rediģēšana). Pēc tam var mainīt kanālu secību, dzēst vai pārdēvēt kanālus.

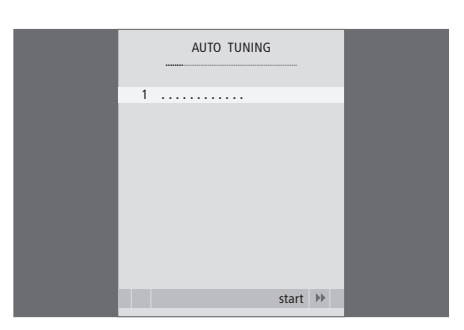

Lūdzu, ievērojiet! Veicot atkārtotu visu TV kanālu noregulēšanu, visi kanālu iestatījumi, kas bija saglabāti pirms tam, tiek dzēsti!

#### Jaunu kanālu pievienošana

Var pievienot jaunus kanālus vai atjaunināt noregulēta kanāla regulējumu, ja, piemēram, TV raidstacija ir mainījusi raidīšanas frekvenci.

- > Nospiediet pogu TV (Televizors), lai ieslēgtu televizoru.
- Nospiediet pogu MENU (Izvēlne), lai atvērtu izvēlni TV SETUP (Televizora iestatīšana).
   Sākumā tiek izgaismots izvēlnes elements TUNING (Noregulēšana).
- > Nospiediet pogu GO (Labi), lai atvērtu izvēlni TUNING, un nospiediet , lai izgaismotu izvēlnes elementu ADD CHANNEL (Kanālu pievienošana).
- > Nospiediet pogu GO, lai atvērtu izvēlni ADD CHANNEL.
- > Nospiediet ), lai ieslēgtu kanālu pievienošanas režīmu. Jauni kanāli pēc to atrašanas tiek pievienoti automātiski.
- > Kad noregulēšana ir pabeigta un sarakstā ir pievienoti jauni kanāli, tiek atvērta izvēlne EDIT CHANNELS (Kanālu rediģēšana). Pēc tam var mainīt kanālu secību, dzēst vai pārdēvēt kanālus. Tiek izgaismots pirmais no sarakstam tikko pievienotajiem kanāliem.

Piezīme. Ja kāds kanāls sarakstā ir saglabāts ar 99. numuru, funkciju ADD CHANNELS (Kanālu pievienošana) aktivizēt nevar.

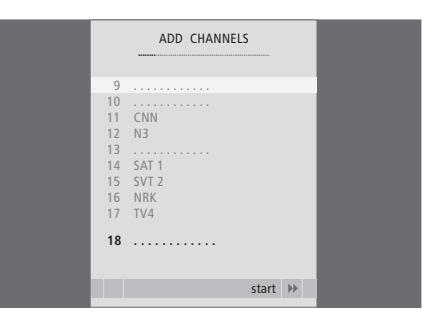

Attēls un skanējums rūpnīcā ir iepriekšēji iestatīts ar neitrālām vērtībām, kas ir piemērotas lielākajai daļai vizuālo un akustisko situāciju. Tomēr pēc vēlēšanās šos iestatījumus var pielāgot savai gaumei.

Var regulēt attēla spilgtumu, krāsu piesātinājumu un kontrastainumu. Skanējumam var regulēt skaļumu, zemo un augsto frekvenču līmeni.

Attēla un skanējuma iestatījumus var saglabāt īslaicīgā režīmā — līdz televizora izslēgšanai — vai pastāvīgā režīmā.

Informāciju par attēla formāta mainīšanu sk. rokasgrāmatas 9. lpp.

#### Spilgtuma, krāsu piesātinājuma un kontrastainuma regulēšana

Lai regulētu attēla iestatījumus, izmantojiet izvēlni PICTURE (Attēls). Īslaicīgi saglabātie iestatījumi tiek atcelti, izslēdzot televizoru.

- Nospiediet pogu TV (Televizors), lai ieslēgtu televizoru.
- > Nospiediet pogu MENU (Izvēlne), lai atvērtu izvēlni TV SETUP (Televizora iestatīšana), un nospiediet , lai izgaismotu izvēlnes elementu PICTURE.
- > Nospiediet pogu GO (Labi), lai atvērtu izvēlni PICTURE.
- > Nospiediet ▲ vai ▼, lai izgaismotu vajadzīgos izvēlnes elementus.
- > Nospiediet ∢ vai ▶, lai mainītu iestatījumu vērtības.
- > Nospiediet pogu EXIT (Iziet), lai veiktos iestatījumus saglabātu līdz televizora izslēgšanai,...
- > ...vai nospiediet pogu GO, lai iestatījumus saglabātu pastāvīgā režīmā.

Lai ekrānā īslaicīgi izslēgtu attēlu, nospiediet vairākas reizes pogu LIST (Saraksts), līdz tālvadības pults Beo4 displejā ir redzams rādījums P.MUTE (Izslēgt attēlu), un pēc tam nospiediet pogu GO (Labi). Lai attēlu atkal ieslēgtu, nospiediet jebkura signāla avota pogu, piemēram, TV (Televizors).

| PICT           | TURE    |  |
|----------------|---------|--|
|                | FICTORE |  |
| BRIGHTNESS     |         |  |
| CONTRAST       |         |  |
| COLOUR         |         |  |
| TINT           |         |  |
| HOR. SIZE      |         |  |
| HOR. POSITION  |         |  |
| VERT. POSITION |         |  |
|                |         |  |
|                | store 💿 |  |
|                |         |  |

#### Izvēlnes PICTURE (Attēls) elementi

BRIGHTNESS (Spilgtums) ... Attēla spilgtuma regulēšana.

- CONTRAST (Kontrasts) ... Attēla kontrasta līmeņa regulēšana.
- COLOUR (Krāsu piesātinājums) ... Attēla krāsu piesātinājuma regulēšana.

Ja pie VGA ligzdas ir pievienots kāds signāla avots, piemēram, dators, ekrānā ir redzami tālāk norādītie izvēlnes elementi.

- HOR. SIZE (Horizontālais izmērs) ... Attēla platuma regulēšana.
- HOR. POSITION (Horizontālais novietojums) ...

Attēla novietojuma regulēšana horizontālajā plaknē.

VERT. POSITION (Vertikālais novietojums) ... Attēla novietojuma regulēšana vertikālajā plaknē.

Videosignāla avotiem, kas izmanto NTSC signālu, var regulēt vēl vienu iestatījumu — TINT (krāsas toni vai nokrāsu).

#### Skaļuma, zemo vai augsto frekvenču līmeņa regulēšana

Lai regulētu skanējuma iestatījumus, izmantojiet izvēlni SOUND SETUP (Skanējuma iestatīšana). Īslaicīgi saglabātie iestatījumi tiek atcelti, izslēdzot televizoru.

- > Nospiediet pogu TV (Televizors), lai ieslēgtu televizoru.
- > Nospiediet pogu MENU (Izvēlne), lai atvērtu izvēlni TV SETUP (Televizora iestatīšana), un nospiediet ▼, lai izgaismotu izvēlnes elementu SOUND (Skanējums).
- > Nospiediet pogu GO (Labi), lai atvērtu izvēlni SOUND.
- > Nospiediet ▲ vai ➡, lai izgaismotu vajadzīgos izvēlnes elementus.
- > Nospiediet ◀ vai ➡, lai mainītu iestatījumu vērtības vai izvēlētos iestatījumu.
- > Nospiediet pogu EXIT (Iziet), lai veiktos iestatījumus saglabātu līdz televizora izslēgšanai,...
- ...vai nospiediet pogu GO, lai iestatījumus saglabātu pastāvīgā režīmā.

#### Izvēlnes SOUND SETUP/SOUND ADJUSTMENT (Skanējuma iestatīšana/Skanējuma pielāgošana) elementi

- VOLUME (Skaļums) ... Televizora skaļuma līmeņa regulēšana, kādā televizors tiek ieslēgts.
- (CENTRE) (Centrs) ... Šī opcija ir pieejama, ja televizoram ir pievienoti ārēji skaļruņi. Iekšējo un ārējo skaļruņu balansa regulēšana.
- BALANCE (Balanss) ... Skaļruņu balansa regulēšana.
- BASS (Zemās frekvences) ... Zemo frekvenču līmena regulēšana.
- TREBLE (Augstās frekvences) ... Augsto frekvenču līmena regulēšana.
- LOUDNESS (Toņkompensācija) ... Toņkompensācijas funkciju izmanto, lai kompensētu cilvēka dzirdes atšķirības, uztverot augsto un zemo frekvenču skaņu. Šīs frekvences nelielā skaļumā tiek pastiprinātas tā, ka klusi atskaņota mūzika kļūst dinamiskāka. Toņkompensācijas funkciju vai iestatīt režīmā ON (leslēgts) vai OFF (Izslēgts).
- POSITION (Novietojums) ... Ja televizors tiek novietots stūrī vai tuvu pie sienas, zemo frekvenču līmenis ir augstāks salīdzinājumā ar novietojumu brīvākā vietā. Lai samazinātu pārmērīgi augstu zemo frekvenču līmeni, izvēlnes elementam POSITION izvēlieties atbilstošu iestatījumu. Ja televizors ir novietots stūrī vai pie sienas, izvēlieties iestatījumu POSITION 2. Ja televizors ir novietots tālāk no sienas, izvēlieties iestatījumu POSITION 1.

| sour     | ND      |
|----------|---------|
| VOLUME   |         |
| CENTRE   |         |
| BALANCE  |         |
| BASS     |         |
| TREBLE   |         |
| LOUDNESS | OFF     |
| POSITION | 1       |
|          |         |
|          | store 💿 |

# Izvēļņu valodas izvēle

Izvēļņu valodas iestatījumu, kas tika veikts pirmajā televizora lietošanas reizē, var mainīt jebkurā laikā.

Pēc izvēlņu valodas izvēles visas izvēlnes un ekrāna ziņojumi tiek rādīti šajā valodā. Ekrāna izvēļņu valodas izvēli var veikt, izmantojot izvēlni TV SETUP (Televizora iestatīšana). Izgaismojot valodu nosaukumus, attiecīgi mainās ekrānā redzamais teksts.

- > Nospiediet pogu TV (Televizors), lai ieslēgtu televizoru.
- > Nospiediet pogu MENU (Izvēlne), lai atvērtu izvēlni TV SETUP, un nospiediet ▼, lai izgaismotu izvēlnes elementu MENU LANGUAGE (Izvēļņu valoda).
- > Nospiediet pogu GO (Labi), lai atvērtu izvēlni MENU LANGUAGE.
- > Nospiediet pogu GO, lai veiktu savu izvēli.
- > Nospiediet pogu STOP (Stop), lai atvērtu iepriekšēja līmeņa izvēlnes, vai pogu EXIT (Iziet), lai uzreiz aizvērtu visas izvēlnes.

| MENU LA    | NGUAGE   |
|------------|----------|
| DANSK      |          |
| DEUTSCH    |          |
| ENGLISH    |          |
| ESPANOL    |          |
| FRANCAIS   |          |
| ITALIANO   |          |
| NEDERLANDS |          |
| SVENSKA    |          |
| ▼ select   | accept 🚳 |

# Novietošana, ligzdas un savienojumi

Šajā nodaļā ir ietverta informācija par televizora novietošanu un pievienošanu. Tajā ir sniegts arī ligzdu paneļu apskats.

Uzstādot televizoru, ieteicams ievērot tālāk aprakstīto darbību secību.

- Izņemiet televizoru no iepakojuma.
- Izvēlieties televizoram piemērotu vietu.
- Piemontējiet televizoru pie izvēlētā statīva vai kronšteina.
- Novietojiet televizoru vietā.
- Pievienojiet kabeļus, papildu aprīkojumu un skaļruņus.

Šīs darbības ir sīki aprakstītas turpmākajās lappusēs.

#### Noregulēšana un prioritārie iestatījumi, 5

Informācija par televizora iestatīšanu pirmajā lietošanas reizē un kanālu noregulēšanu. Šajā nodalā ir ietverta arī informācija par attēla un skanējuma iestatīšanu.

#### Novietošana, ligzdas un savienojumi, 17

- Televizora uzstādīšana, 18
- Kameras un austiņu ligzdas, 20
- Ligzdu panelis, 21
- Papildu aprīkojuma pievienošana, 22
- Papildu videoaprīkojuma reģistrēšana, 26

#### Papildfunkciju lietošana, 29

Informācija par pievienotās televizora pierīces lietošanu, datora attēla atvēršanu televizora ekrānā un televizora lietošanu 4. opcijas režīmā.

Beo4 pielāgošana lietošanai, 34

Alfabētiskais satura rādītājs, 36

# Televizora uzstādīšana

Lai iegūtu informāciju par kabeļu piestiprināšanu un izvadīšanu televizora aizmugurē, sk. šo lpp.

Plašāku informāciju par ligzdu paneli sk. 21. lpp.

#### Televizora ekspluatācijas nosacījumi

Nepakļaujiet televizoru tiešai saules staru vai mākslīgā apgaismojuma, piemēram, prožektoru, iedarbībai, jo tas, iespējams, samazinās tālvadības pults uztvērēja jutību. Turklāt, ja ekrāns ir pārkarsis, attēlā var būt redzami melni plankumi. Tie pazūd, kad televizors ir atdzisis līdz normālai ekspluatācijas temperatūrai.

Lai novērstu traumu gūšanas iespēju, izmantojiet tikai Bang & Olufsen apstiprinātus statīvus un sienas kronšteinus.

Pārbaudiet, vai televizors ir uzstādīts, novietots un pievienots saskaņā ar šīs instrukcijas norādījumiem.

Televizors ir paredzēts izmantošanai tikai telpās, sausā vidē un sadzīves vajadzībām. Ekspluatācijas temperatūras diapazons ir 10–40 °C (50–105 °F).

Nenovietojiet uz televizora nekādus priekšmetus.

Televizoru vienmēr novietojiet uz cietas un stabilas virsmas.

Nemēģiniet atvērt televizoru. Šādas darbības drīkst veikt tikai kvalificēts tehniskās apkopes personāls.

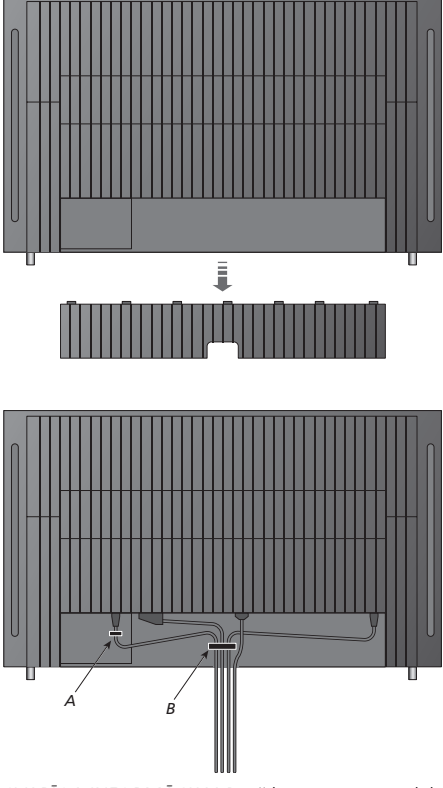

SVARĪGA INFORMĀCIJA! Drošības apsvērumu dēļ strāvas padeves kabelis jāpiestiprina ar kabeļa skavu A. Visi kabeļi jāizvada caur kabeļu skavu B. Tomēr, ja sistēmā ietilpst arī VGA savienojums, VGA kabeli caur kabeļu skavu B neizvadiet. Tā vietā VGA spraudņa piestiprināšanai pie ligzdas izmantojiet abas skrūves.

#### Antenas un strāvas padeves savienojumi

Uzstādot televizoru patstāvīgi, vienkārši pievienojiet TV antenas kabeli pie ligzdas, kas uz televizora ir apzīmēta ar uzrakstu AERIAL (Antena).

Ja gatavojaties televizoram pievienot skaļruņus vai jebkādu citu aprīkojumu, televizoru strāvas avotam vēl nepievienojiet!

Ja televizora komplektācijā iekļautais strāvas padeves kabelis ir bojāts, tas var pazemināt attēla kvalitāti.

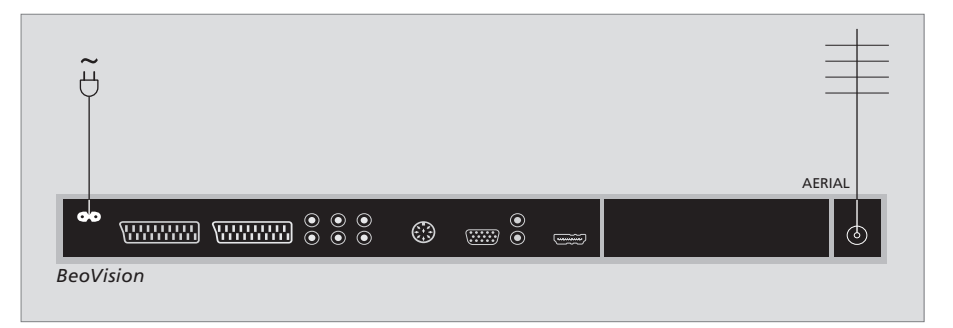

Kad savienošana ir pabeigta un kabeļi ir nostiprināti, kā aprakstīts iepriekšējā lappusē, ieslēdziet strāvas padevi. Iedegas neliels, sarkans gaismas elements. Sistēma ir ieslēgta nodroses režīmā un ir gatava lietošanai. Ja televizors tiek uzstādīts patstāvīgi, tagad var veikt kanālu noregulēšanu, kā aprakstīts nodaļā "Televizora iestatīšana pirmajā lietošanas reizē" 6. lpp.

Televizors ir konstruēts tā, lai neizmantošanas laikā paliktu ieslēgts nodroses režīmā. Tādēļ, lai varētu lietot tālvadības pulti, televizoru nedrīkst atvienot no strāvas avota. Televizoru var izslēgt pilnībā, tikai atvienojot no strāvas avota. Pēc visu savienojumu izveidošanas un kabeļu nostiprināšanas uzstādiet atpakaļ kabeļu pārsegu.

# Kameras un austiņu ligzdas

Var pievienot austiņas un klausīties pārraidi ar tām vai pievienot videokameru un skatīties televizorā ar to uzņemtās filmas. Ja televizoram ir pievienots videomagnetofons, videokameras ierakstus var pārrakstīt videomagnetofona lentē.

#### Īslaicīgu savienojumu ligzdas

#### PHONES

Ligzdai ar apzīmējumu PHONES (Austiņas) var pievienot stereo austiņas. Skaļuma regulators maina skaļuma līmeni gan televizora skaļruņos, gan austiņās. Skanējuma klusināšanas funkcija attiecas tikai uz televizora skaļruņiem.

#### Videokameras pievienošanai paredzētās ligzdas: R un L

audiokanālu savienojums (attiecīgi labais (R) un kreisais (L) skaņas signāla kanāls),

#### VIDEO

videosignāla savienojums.

#### Skatiet televizorā digitāla formāta attēlus

Lai skatītu kameras attēlus, pievienojiet kameru un ieslēdziet televizoru. Televizors automātiski nosaka signālu, un tā ekrānā var redzēt nekustīgus attēlus.

#### Ja kameras signāls ir izslēgts

> Nospiediet pogu LIST (Saraksts) vairākas reizes, līdz Beo4 displejā parādās uzraksts CAMERA (Kamera)\*, un nospiediet pogu GO (Labi).

\*Lai Beo4 displejā varētu redzēt uzrakstu CAMERA, šī funkcija vispirms jāpievieno Beo4 funkciju sarakstam. Plašāku informāciju sk. nodaļā "Beo4 pielāgošana lietošanai" 34. lpp.

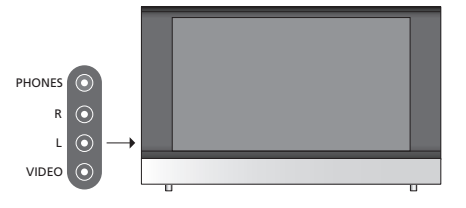

#### Videokameras ierakstu skatīšanās un pārrakstīšana

Ja televizoram ir pievienots videomagnetofons un videokamera, tās ierakstus var pārrakstīt videolentē.

#### Ierakstu pārrakstīšana no videokameras

- Pievienojiet videokameru un ieslēdziet to atskaņošanas režīmā. Televizors automātiski
- nosaka signālu, un tā ekrānā var redzēt attēlu. > Lai sāktu ierakstīšanu, nospiediet pogu
- RECORD (lerakstīšana) divas reizes.

leslēdzot citu signāla avotu vai izslēdzot televizoru videokameras ierakstu pārrakstīšanas laikā, ierakstīšana tiek pārtraukta. Skatīties TV kanālus ierakstīšanas laikā nav iespējams.

# Ligzdu panelis

Televizora ligzdu panelis nodrošina iespēju pievienot signāla ieejas kabeļus, kā arī dažādu papildu aprīkojumu, piemēram, videomagnetofonu vai DVD atskaņotāju.

AV ligzdas ir galvenās papildu aprīkojuma pievienošanas ligzdas. Jebkāda veida aprīkojums, kas tiek pievienots pie šīm ligzdām, ir jāreģistrē izvēlnē CONNECTIONS (Savienojumi). Plašāku informāciju sk. nodaļā *"Televizora iestatīšana pirmajā lietošanas reizē"* 6. lpp.

#### 

### $\odot$

#### ~

Strāvas padeves savienojumi.

#### AV 1

21 kontakta ligzda savienojumam ar DVD atskaņotāju, dekodētāju, televizora pierīci vai videomagnetofonu. Var pievienot arī cita veida papildu aprīkojumu.

#### AV 2 / Y, Pb, Pr

21 kontakta ligzda AV savienojumam ar citu aprīkojumu, piemēram, televizora pierīci, DVD ierakstīšanas vai videospēļu iekārtu.

#### AV 3

R un L: labā un kreisā kanāla (audio) signāla ieeja. VIDEO: videosignāla ieeja.

#### AV 3 VGA

VGA savienojums analoga formāta grafisku attēlu saņemšanai no papildu datora. Tiek atbalstīti šāda ekrāna izšķirtspējas parametri: 60 Hz; 640×480, 800×600, 848×480, 1024×576, 1024×768, 1280×720, 1360×768.

#### POWER LINK

Ārēju Bang & Olufsen skaļruņu pievienošanai. Pievienojiet Power Link sadalītāju, ja pievienotajiem skaļruņiem ir tikai viena Power Link ligzda.

#### C1 un C2

Infrasarkano staru vadības signāla savienojums ārējam aprīkojumam, kas ir pievienots pie AV ligzdām.

#### HDMI

Augstas izšķirtspējas multivides interfeiss (High Definition Multimedia Interface) izmantošanai kopā ar AV ligzdu. HDMI videosignāla avota vai datora pievienošanai.

#### AERIAL

Antenas ieejas ligzda ārējas antenas vai TV tīkla kabeļa pievienošanai.

Šajā nodaļā ir aprakstīts, kā televizoram pievienot papildu aprīkojumu.

Var pievienot datoru un televizoru izmantot kā monitoru.

Izmantojot kādu no 21 kontakta AV ligzdām, televizoram var pievienot dekodētāju.

Televizora pierīci var pievienot pie jebkuras AV ligzdas.

Pārliecinieties, vai viss pievienotais aprīkojums ir reģistrēts izvēlnē CONNECTIONS (Savienojumi). Plašāku informāciju sk. nodaļā "Papildu videoaprīkojuma reģistrēšana" 26. lpp.

#### Datora pievienošana

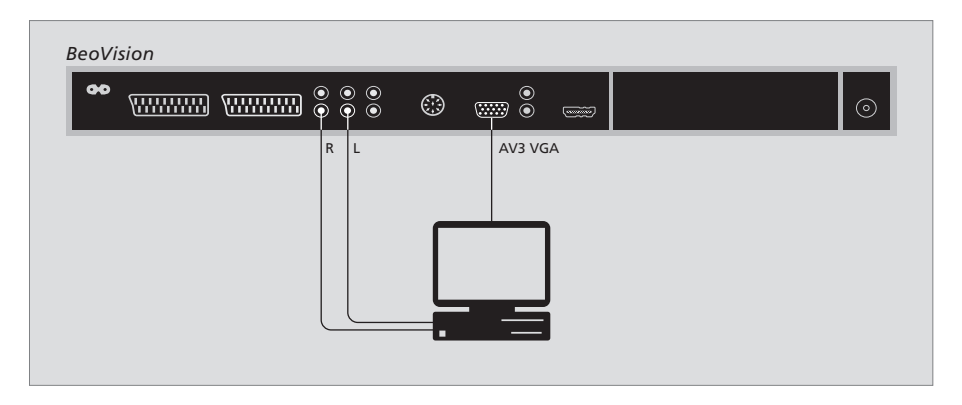

Atvienojiet televizoru, datoru un visu datoram pievienoto aprīkojumu no strāvas avota.

Izmantojot piemērota tipa kabeli, pievienojiet vienu tā galu pie datora VGA izejas ligzdas, bet otru — pie televizora VGA ligzdas.

Lai televizora skaļruņos varētu dzirdēt skaņu, kas tiek atskaņota datora skaļruņos, izmantojiet piemērotu kabeli un savienojiet datora skaņas signāla izeju pie televizora R un L ligzdām.

Pieslēdziet televizoru, datoru un visu datoram pievienoto aprīkojumu pie strāvas avota.

SVARĪGA INFORMĀCIJA! Ja vēlaties televizoram pievienot datoru un televizoru izmantot kā monitoru, pirms datora savienošanas ar televizoru pārliecinieties, vai televizors, dators un viss pie datora pievienotais aprīkojums ir atvienots no strāvas avota.

Turklāt datoram jābūt savienotam ar iezemētu sienas kontaktligzdu, kā norādīts datora uzstādīšanas instrukcijā.

#### Dekodētāja pievienošana

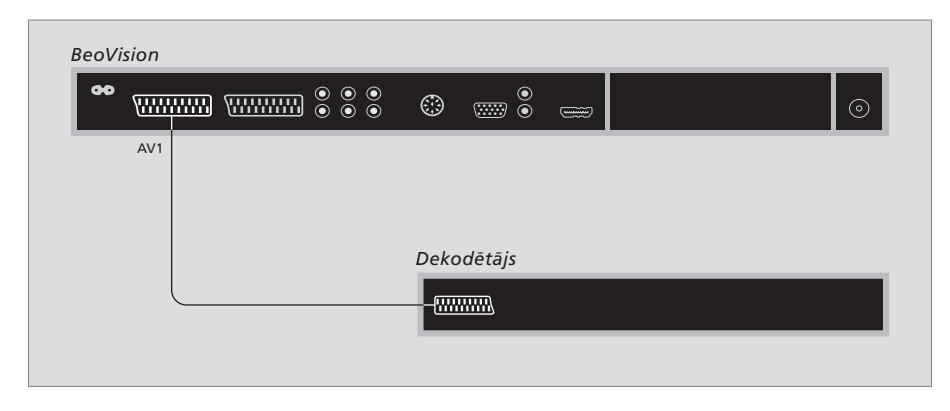

Pirms ārēja aprīkojuma pievienošanas visas saistītās sistēmas atvienojiet no strāvas avota.

- > Savienojiet ārējās antenas kabeli ar televizora ligzdu, kas apzīmēta ar uzrakstu AERIAL (Antena).
- > Savienojiet dekodētāju ar vienu no televizora ligzdu paneļa 21 kontakta AV ligzdām.

Ja vēlaties pievienot radiofrekvences dekodētāju, ārējās antenas kabeli pievienojiet pie dekodētāja ieejas ligzdas un tad padodiet signālu vai izvadiet kabeli uz televizora antenas ligzdu (apzīmēta ar uzrakstu AERIAL).

#### Noregulētie kanāli un dekodētāja noteikšana

Vairumā gadījumu pievienotais dekodētājs kanālu noregulēšanas laikā tiek reģistrēts automātiski. Kanāli, kam ir nepieciešama dekodēšana, dekodētājam jānosaka automātiski. Tomēr, ja tā nenotiek, šāda kanāla iestatījumu noregulējiet vēlāk, izmantojot izvēlni MANUAL TUNING (Manuāla noregulēšana). Šim nolūkam, lūdzu, sk. sadaļas "Noregulēto TV kanālu pieregulēšana" nodaļu "Noregulēto kanālu rediģēšana" 10. lpp.

#### Televizora pierīces pievienošana

Pirms ārēja aprīkojuma pievienošanas visas saistītās sistēmas atvienojiet no strāvas avota.

- > Savienojiet vienu 21 kontakta AV kabeļa galu ar televizora pierīci.
- > Izvadiet kabeli līdz vienai no televizora aizmugurē uzstādītajām AV ligzdām.
- > Savienojiet infrasarkano staru raidītāju ar televizora ligzdu C1 vai C2.
- > Ja televizora pierīce padod HDMI videosignālu, savienojiet televizora pierīci arī ar HDMI ligzdu.
- > Piestipriniet infrasarkano staru raidītāju pie televizora pierīces infrasarkano staru uztvērēja.

Lai varētu izmantot televizora pierīces tālvadības pulti, neaizsedziet tās infrasarkano staru uztvērēju.

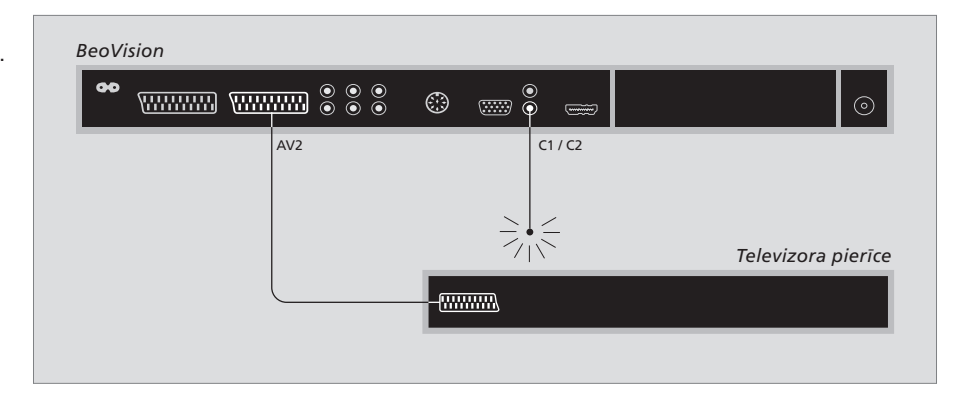

#### Automātiskais nodroses režīms

Reģistrējot televizora pierīci izvēlnē CONNECTIONS (Savienojumi), var arī izvēlēties televizora pierīces režīma AUTO STANDBY (Automātiskā nodrose) laiku. Tas nozīmē, ka varat izvēlēties, vai pievienotajai televizora pierīcei ir automātiski jāpārslēdzas nodroses režīmā. Televizora pierīču iestatīšana jāveic saskaņā ar tām pievienoto dokumentāciju.

\*Ja televizors tiek ieslēgts nodroses režīmā, pirms ir pagājušas šīs 30 minūtes, arī televizora pierīce ieslēdzas nodroses režīmā.

#### Pieejamās opcijas

- AFTER 0 MIN (Pēc 0 min) ... Televizora pierīce ieslēdzas nodroses režīmā uzreiz pēc cita signāla avota izvēles.
- AFTER 30 MIN (Pēc 30 min) ... Televizora pierīce ieslēdzas nodroses režīmā 30 minūtes pēc cita signāla avota izvēles\*.
- AT TV STANDBY (Kopā ar televizora nodrosi)... Televizora pierīce ieslēdzas nodroses režīmā vienlaicīgi ar televizora ieslēgšanu nodroses režīmā.
- NEVER (Nekad) ... Televizora pierīce automātiski neieslēdzas nodroses režīmā.
- FOLLOW TV (Kopā ar televizoru) ... Televizora pierīce ieslēdzas darba režīmā vienlaicīgi ar televizora ieslēgšanu un nodroses režīmā — vienlaicīgi ar televizora ieslēgšanu nodroses režīmā.

#### Videomagnetofona pievienošana

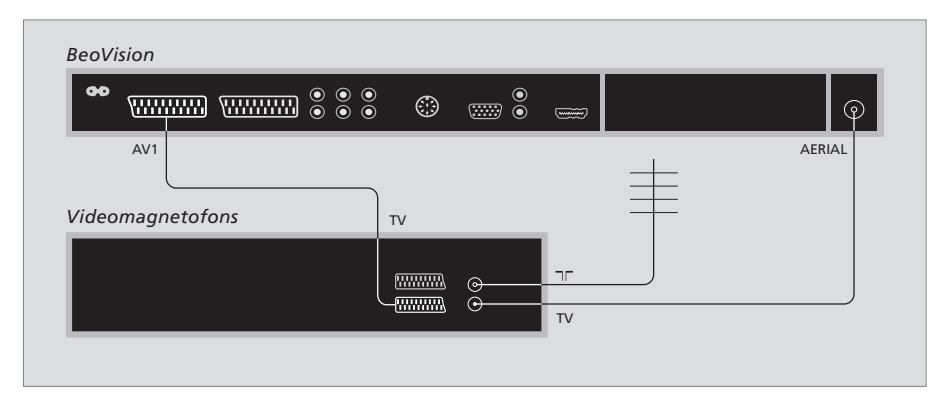

Pirms ārēja aprīkojuma pievienošanas visas saistītās sistēmas atvienojiet no strāvas avota.

- > Savienojiet vienu 21 kontakta AV kabeļa galu ar AV ligzdu, kas atrodas videomagnetofona aizmugurē.
- > Pēc tam izvadiet kabeli līdz vienai no televizora aizmugurē uzstādītajām AV ligzdām.

#### Antenas savienojums

Izmantojiet ārējās antenas savienojumu (vai kabeļtelevīzijas tīkla savienojumu) un antenas kabeli, kas ietilpst videomagnetofona komplektācijā.

- > Padodiet antenas signālu uz televizoru, izmantojot antenas kabeli, kas ietilpst videomagnetofona komplektācijā.
- > Savienojiet vienu tā galu ar videomagnetofona ligzdu, kas apzīmēta ar uzrakstu TV, un otru galu ar televizora ligzdu paneļa antenas ligzdu, kas apzīmēta ar uzrakstu AERIAL (Antena).

#### Videomagnetofons

Pievienojot televizoram videomagnetofonu, ja televizoram ir pievienots dekodētājs, dekodētos kanālus var ierakstīt tikai tūlītējas ierakstīšanas režīmā. Lai sāktu dekodētā kanāla ierakstīšanu, nospiediet pogu RECORD (Ierakstīšana) un Beo4 pogu RECORD. Lūdzu, ievērojiet, ka ierakstīšanas laikā televizoru nedrīkst pārslēgt uz citu dekodētu televīzijas kanālu. Ja televizoru pārslēgsit uz citu televīzijas kanālu, ierakstīšanas iekārta sāks ierakstīšanu no tikko ieslēgtā kanāla.

# Papildu videoaprīkojuma reģistrēšana

Pievienojot televizoram papildu videoaprīkojumu, šis aprīkojums jāreģistrē izvēlnē CONNECTIONS (Savienojumi).

Kad sistēmas iestatīšana notiek pirmo reizi, ekrānā automātiski tiek atvērta izvēlne CONNECTIONS, un šajā laikā var reģistrēt visu televizoram pievienoto aparatūru. Ja aprīkojums pastāvīgā savienojumā tiek pievienots vēlāk, tas pēc tam jāreģistrē izvēlnē CONNECTIONS.

Informāciju par to, kur un kā pievienot papildu aprīkojumu, sk. iepriekšējās lappusēs un nodaļā *"Ligzdu panelis"* 21. lpp.

#### Kas ir pievienots?

Televizoram pievienotā aprīkojuma reģistrēšana nodrošina iespēju to aktivizēt, izmantojot tālvadības pulti Beo4.

- > Nospiediet pogu TV (Televizors), lai ieslēgtu televizoru.
- > Nospiediet pogu MENU (Izvēlne), lai atvērtu izvēlni TV SETUP (Televizora iestatīšana).
- > Nospiediet pogu GO (Labi), lai atvērtu izvēlni CONNECTIONS.
- > Nospiediet ▲ vai ▼, lai izgaismotu atsevišķu ligzdu apzīmējumus: AV1, AV2 vai AV3.
- > Nospiediet pogu GO, lai pie ligzdas, kuras apzīmējums ir izgaismots, varētu reģistrēt pievienoto izstrādājumu.
- > Nospiediet ▲ vai ➡, lai pārietu pie citiem iestatījumiem.
- > Nospiediet ( vai ), lai reģistrētu ierīci, kas ir pievienota pie ligzdas, kuras apzīmējums ir izgaismots.
- > Nospiediet GO, lai saglabātu iestatījumus un varētu izvēlēties citu AV ligzdu.
- > Kad iestatīšana ir pabeigta, nospiediet pogu STOP (Stop), lai atvērtu iepriekšēja līmeņa izvēlnes, vai pogu EXIT (Iziet), lai uzreiz aizvērtu visas izvēlnes.

|   | Д         | W1     |    |
|---|-----------|--------|----|
| 1 | SOURCE    | V. MEM |    |
|   | IR SOCKET | NONE   |    |
|   | HDMI      | NO     |    |
| _ |           |        |    |
|   |           |        |    |
| _ |           |        |    |
| _ |           |        |    |
| _ |           |        |    |
|   |           | select | 60 |
|   |           |        |    |

Pievienojot televizoram papildu videoaprīkojumu, tam arī ir "jāsniedz informācija" par to, kas tiek pievienots.

#### Izvēlnes CONNECTIONS (Savienojumi) elementi AV 1

- V.MEM ... Ja ir pievienots Bang & Olufsen vai cita ražotāja videomagnetofons.
- DVD ... Ja ir pievienots DVD atskaņotājs. STB (DTV) (Cipartelevīzijas televizora pierīce) ... Ja ir pievienota televizora pierīce, kas ir
- reģistrēta kā DTV tipa pierīce.

STB (V.AUX) (Papildu televizora pierīce) ... Ja ir pievienota televizora pierīce, kas ir reģistrēta kā V.AUX tipa pierīce.

DECODER (Dekodētājs) ... Ja ir pievienots dekodētājs.

V.AUX ... Ja ir pievienots jebkāda cita tipa papildu aprīkojums.

NONE (Nav) ... Ja nav pievienots nekāds aprīkojums.

- IR SOCKET (Infrasarkano staru sistēmas ligzda) ... Ja pie šīs ligzdas pievienotais aprīkojums tiek lietots, izmantojot infrasarkano staru vadības sistēmu, izvēlieties, pie kuras no infrasarkano staru vadības pults ligzdām tas ir pievienots — C1 vai C2.
- HDMI ... Ja signāla avots, kas ir pievienots pie šīs AV ligzdas, ir pievienots arī pie HDMI ligzdas, izvēlieties YES (Jā), pretējā gadījumā — NO (Nē).

#### AV 2

- V.MEM ... Ja ir pievienots Bang & Olufsen vai cita ražotāja videomagnetofons.
- DVD ... Ja ir pievienots DVD atskanotājs.
- STB (DTV) (Cipartelevīzijas televizora pierīce) ... Ja ir pievienota televizora pierīce, kas ir
- reģistrēta kā DTV tipa pierīce.

STB (V.AUX) (Papildu televizora pierīce) ... Ja ir pievienota televizora pierīce, kas ir reģistrēta kā V.AUX tipa pierīce.

DECODER (Dekodētājs) ... Ja ir pievienots dekodētājs.

V.AUX ... Ja ir pievienots jebkāda cita tipa papildu aprīkojums.

NONE (Nav) ... Ja nav pievienots nekāds aprīkojums. IR SOCKET (Infrasarkano staru sistēmas ligzda) ...

- Ja pie šīs ligzdas pievienotais aprīkojums tiek lietots, izmantojot infrasarkano staru vadības sistēmu, izvēlieties, pie kuras no infrasarkano staru vadības pults ligzdām tas ir pievienots — C1 vai C2.
- HDMI ... Ja signāla avots, kas ir pievienots pie šīs AV ligzdas, ir pievienots arī pie HDMI ligzdas, izvēlieties YES (Jā), pretējā gadījumā — NO (Nē).
- YPbPr ... Norāda, vai televizora YPbPr ligzdām ir pievienota kāda aparatūra. Pieejamās opcijas ir YES (Jā) un NO (Nē).

#### AV 3

- PC (Dators) ... Ja ir pievienots dators.
- DVD ... Ja ir pievienots DVD atskaņotājs.
- STB (DTV) (Cipartelevīzijas televizora pierīce) ...
- Ja ir pievienota televizora pierīce, kas ir
- reģistrēta kā DTV tipa pierīce. STB (V.AUX) (Papildu televizora pierīce) ... Ja ir

pievienota televizora pierīce, kas ir reģistrēta kā V.AUX tipa pierīce.

NONE (Nav) ... Ja nav pievienots nekāds aprīkojums. IR SOCKET (Infrasarkano staru sistēmas ligzda) ...

Ja pie šīs ligzdas pievienotais aprīkojums tiek lietots, izmantojot infrasarkano staru vadības sistēmu, izvēlieties, pie kuras no infrasarkano staru vadības pults ligzdām tas ir pievienots — C1 vai C2.

HDMI ... Ja signāla avots, kas ir pievienots pie šīs AV ligzdas, ir pievienots arī pie HDMI ligzdas, izvēlieties YES (Jā), pretējā gadījumā — NO (Nē).

VGA ... Norāda, vai televizora VGA ligzdai ir pievienota aparatūra — augstas izšķirtspējas videoavots vai dators. Pieejamās opcijas ir YES (Jā) un NO (Nē).

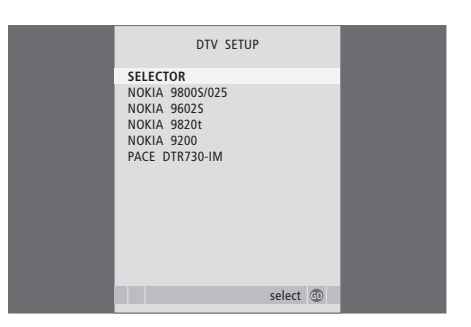

Ja televizoram ir pievienota televizora pierīce, izvēlnē CONNECTIONS (Savienojumi) izvēloties elementu STB (Televizora pierīce), jums tiks piedāvāts izvēlēties televizora pierīces nosaukumu no ekrānā redzamā saraksta.

Ja pie HDMI ligzdas tiek pievienots signāla avots, tas ietekmē dažas video funkcijas:

- ekrānā nevar atvērt televizora pierīces vadības pults izvēlni;
- nav iespējams veikt ierakstīšanu no HD signāla avota, ja vien HD aprīkojums arī nenodrošina standarta izšķirtspējas (SD) signālu.

# Papildfunkciju lietošana

Šajā nodaļā ir aprakstīta pievienotās televizora pierīces lietošana, televizora kā datora monitora izmantošana un televizora lietošana 4. opcijas režīmā.

#### Noregulēšana un prioritārie iestatījumi, 5

Informācija par televizora iestatīšanu pirmajā lietošanas reizē un kanālu noregulēšanu. Šajā nodaļā ir ietverta arī informācija par attēla un skanējuma iestatīšanu.

#### Novietošana, ligzdas un savienojumi, 17

Informācija par televizora ekspluatācijas nosacījumiem un ligzdu izvietojumu. Noskaidrojiet, kā televizoram pievienot dekodētāju, televizora pierīci vai videomagnetofonu un kā reģistrēt papildu aprīkojumu.

#### Papildfunkciju lietošana, 29

- Televizora pierīces lietošana, 30
- Televizora kā datora monitora izmantošana, 32
- Divi televizori vienā telpā, 33

Beo4 pielāgošana lietošanai, 34

Alfabētiskais satura rādītājs, 36

# Televizora pierīces lietošana

Televizorā ir iebūvēta televizora pierīces vadības pults.

Televizora pierīces vadības pults darbojas kā starpnieks starp jūsu izvēlēto televizora pierīci un tālvadības pulti Beo4. Pēc televizora pierīces pievienošanas kanālu ieslēgšanai un piekluvei televizora pierīces funkcijām var izmantot tālvadības pulti Beo4.

Dažas funkcijas ar Beo4 var izmantot uzreiz pēc televizora pierīces ieslēgšanas. Papildu funkcijas ir pieejamas, izmantojot televizora pierīces vadības pults izvēlni pēc šīs izvēlnes atvēršanas.

#### Televizora pierīces vadības pults izvēlne

Dažas no televizora pierīces tālvadības pults pogu funkcijām nav uzreiz izmantojamas ar pulti Beo4. Lai noskaidrotu, kuras Beo4 pogas aktivizē noteiktus televizora pierīces pakalpoiumus vai funkcijas, atveriet ekrānā televizora pierīces vadības pults izvēlni.

.....

| Nospiediet, lai ieslēgtu televizora | DTV |
|-------------------------------------|-----|
| pierīci                             |     |
| NI                                  |     |

| Nospiediet, lai atvertu televizora | MENU  |
|------------------------------------|-------|
| pierīces vadības pults izvēlni     |       |
| Nospiediet to cipara pogu, kas     | 1 – 9 |

aktivizē vajadzīgo funkciju...

...vai nospiediet kādu no krāsainajām pogām, lai aktivizētu funkciju

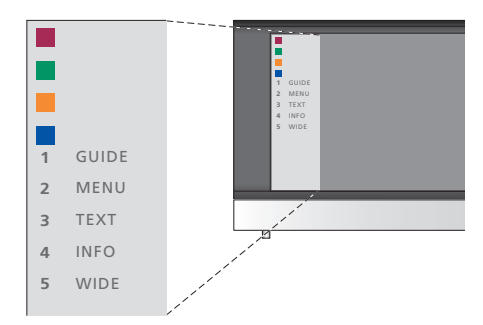

Televizora pierīces vadības pults izvēlnes piemērs. Beo4 pogas ir parādītas izvēlnes kreisajā pusē, bet televizora pierīces pogas — labajā.

NEMIET VĒRĀ! Televizora pierīci var reģistrēt izvēlnē CONNECTIONS (Savienojumi) kā DTV (cipartelevīzijas) vai V.AUX (Papildu) tipa pierīci. Tas nosaka, kura poga aktivizē televizora pierīci - DTV vai V.AUX.

#### Beo4 lietošana universālā veidā

Ja ir zināms, kura Beo4 poga aktivizē vajadzīgo funkciju, šo funkciju var aktivizēt, neatverot iepriekš televizora pierīces vadības pults izvēlni.

| <i>Kamēr televizora pierīce ir aktivizēta</i><br>Nospiediet pogu GO (Labi) un pēc tam ciparu pogu, kas aktivizē vajadzīgo funkciju | GO<br>1 – 9  |
|----------------------------------------------------------------------------------------------------|--------------|
| Lai aktivizētu funkciju, nospiediet<br>vienu no krāsainajām pogām                                                                  |              |
| Lai kanālu sarakstā kursoru<br>pārvietotu uz augšu vai uz leju,<br>nospiediet pogu GO un pēc tam<br>▲ vai ▼                        | GO<br>▲<br>▼ |
| Lai atkarībā no televizora<br>pierīces modeļa ekrānā atvērtu<br>raidījumu programmu vai<br>reklāmkarogu "Now/Next"                 | GO           |

(Tagad/Pēc tam), nospiediet un turiet pogu GO

#### Televizora pierīces izvēlnes izmantošana

Izmantojot Beo4, pēc televizora pierīces aktivizēšanas var lietot televizora pierīces izvēlnes, piemēram, raidījumu programmu.

| <i>Kamēr ekrānā ir redzama<br/>televizora pierīces izvēlne</i><br>Kursora pārvietošana uz augšu<br>vai uz leju                                                       | ▲<br>▼    |
|----------------------------------------------------------------------------------------------------|-----------|
| Kursora pārvietošana pa kreisi<br>vai pa labi                                                                                                    | € >>      |
| Funkcijas izvēle un aktivizēšana                                                                                                    | GO<br>GO  |
| Lai atvērtu citas izvēlnes vai kanālu<br>saraksta lapas, nospiediet pogu<br>GO (Labi) un pēc tam <b>≪</b> vai <b>≯</b>                                               | GO<br>◀ ₽ |
| lzvēļņu aizvēršana vai iepriekšēja<br>līmeņa izvēlnes atvēršana*                                                                                                    | STOP      |
| lzvēļņu aizvēršana, dažādu<br>režīmu, piemēram, radiouztvērēja,<br>ieslēgšana vai izslēgšana                                                                         | EXIT      |
| Lietojiet krāsainās pogas, kā<br>norādīts televizora pierīces<br>izvēlnēs                                                                                            |           |
| *Lai atvērtu iepriekšējā līmeņa<br>izvēlni, atkarībā no televizora<br>pierīces modeļa, iespējams,<br>pogas STOP (Stop) vietā divreiz<br>jānospiež poga EXIT (Iziet). |           |
| Ja televizora pierīce ir izvēlēta kā                                                                                                    |           |

signāla avots, lai atvērtu galveno televizora izvēlni, nospiediet pogu MENU (Izvēlne) divas reizes.

# Televizora kā datora monitora izmantošana

LIST PC

GO

Pievienojot televizoru datoram, kā aprakstīts 26. lpp., to var izmantot kā monitoru.

SVARĪGA INFORMĀCIJA! Ja vēlaties televizoram pievienot datoru un televizoru izmantot kā monitoru, pirms datora savienošanas ar televizoru pārliecinieties, vai televizors, dators un viss pie datora pievienotais aprīkojums ir atvienots no strāvas avota.

Lietošanas laikā datoram jābūt savienotam ar iezemētu sienas kontaktligzdu, kā norādīts datora uzstādīšanas instrukcijā.

#### Datora attēla atvēršana televizora ekrānā

Lai televizora ekrānā varētu skatīt datora attēlu, tas jāatver, izmantojot Beo4.

Datora attēla atvēršana Nospiediet vairākas reizes, līdz Beo4 displejā parādās uzraksts PC (Dators)\*

Nospiediet, lai atvērtu attēlu

Pēc tam datoru var lietot parastajā veidā.

\*Lai Beo4 displejā būtu redzams rādījums PC (Dators), šī funkcija vispirms jāpievieno Beo4 funkciju sarakstam. Plašāku informāciju sk. nodaļā "Beo4 pielāgošana lietošanai" 34. lpp. Televizors atbalsta šādus ekrāna izšķirtspējas parametrus: 60 Hz; 640×480, 800×600, 848×480, 1024×576, 1024×768, 1280×720, 1360×768.

32

## Divi televizori vienā telpā

Ja televizors BeoVision 8 tiek novietots telpā, kurā jau atrodas kāds Bang & Olufsen televizors, un abi televizori var uztvert Beo4 komandas, jāmaina BeoVision 8 opcijas režīma iestatījums. Tā tiks novērsta sinhrona komandu izpilde abos televizoros.

#### Viena tālvadības pults abiem televizoriem

Lai televizors pienācīgi darbotos, tas jāiestata pareizā opcijas režīmā.

#### Televizora iestatīšana 4. opcijas režīmā

- > Turot nospiestu Beo4 pogu •, nospiediet pogu LIST (Saraksts).
- > Atlaidiet abas pogas.
- > Nospiediet pogu LIST vairākas reizes, līdz Beo4 displejā parādās uzraksts OPTION? (Opcija?), un nospiediet pogu GO (Labi).
- > Nospiediet pogu LIST vairākas reizes, līdz Beo4 displejā parādās uzraksts V.OPT (Video opcija), un nospiediet pogu 4.

#### Televizora lietošana 4. opcijas režīmā

Parasti signāla avota, piemēram, TV, aktivizēšanu var veikt, vienkārši nospiežot attiecīgo Beo4 signāla avota pogu. Tomēr, ja televizors ir ieslēgts 4. opcijas režīmā, jāveic tālāk norādītās darbības.

- > Nospiediet pogu LIST (Saraksts) vairākas reizes, līdz Beo4 displejā parādās uzraksts LINK (Saite)\*.
- > Nospiediet signāla avota pogu, piemēram, TV (Televizors).

\*Lai Beo4 displejā varētu redzēt uzrakstu LINK (Saite), šī funkcija jāpievieno Beo4 funkciju sarakstam. Plašāku informāciju sk. nodaļā "Beo4 pielāgošana lietošanai" 34. lpp.

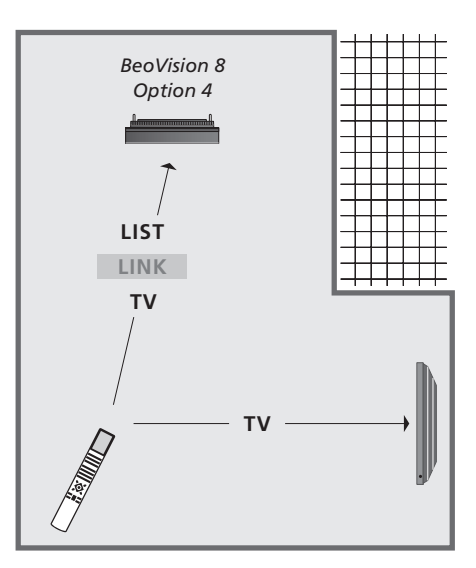

Lai televizorā, kas ir ieslēgts 4. opcijas režīmā, varētu izmantot teleteksta funkciju, Beo4 ir jāiestata režīmā VIDEO 3, tomēr tas ierobežo Beo4 funkcijas, kuras var lietot televizoros, kas ir iestatīti citas opcijas režīmā. Plašāku informāciju sk. nodaļā "Beo4 pielāgošana lietošanai" 34. lpp.

# Beo4 pielāgošana lietošanai

Beo4 pogas nodrošina iespēju ar tālvadības sistēmas palīdzību tiešā veidā izmantot lielu skaitu televizora funkciju, un Beo4 displejs nodrošina piekļuvi vēl lielākam funkciju skaitam.

Ikreiz, kad Beo4 displejā tiek parādīts signāla avota nosaukums (TV, RADIO u.c.), var nospiest pogu LIST (Saraksts) un displejā parādīt papildu funkcijas, kas palīdz izmantot šo signāla avotu tā, it kā tas tiktu darīts, lietojot papildu pogas. Šādi var arī ieslēgt televizoram pievienoto papildu aprīkojumu.

Jaunu pulti Beo4 var pielāgot televizoram un var mainīt secību, kādā papildfunkciju nosaukumi parādās displejā pēc to izsaukšanas.

Ņemiet vērā, ka pultī Beo4 ir iekļauts visu Bang & Olufsen audio un video papildu funkciju saraksts, tomēr televizora darbībā tiek atbalstītas tikai tās funkcijas, kuras tiek izsauktas Beo4 displejā.

#### Beo4 iestatīšana

Beo4 tiek iestatīta izmantošanai ar jaunu BeoVision 8. Tomēr, iegādājoties jaunu Beo4, to var iestatīt lietošanai arī ar jūsu televizoru.

| Nospiediet un turiet nodroses<br>režīma pogu                                           | •               |
|----------------------------------------------------------------------------------------|-----------------|
| Nospiediet, lai piekļūtu Beo4<br>iestatīšanas funkcijai                                | LIST            |
| Atlaidiet abas pogas. Displejā<br>parādās uzraksts ADD?<br>(Pievienot?)                | ADD?            |
| Nospiediet vairākas reizes, līdz<br>displejā parādās uzraksts<br>CONFIG? (Konfigurēt?) | LIST<br>CONFIG? |
| Nospiediet, lai varētu izvēlēties<br>konfigurācijas tipu                               | GO              |
| Nospiediet vairākas reizes, līdz<br>Beo4 displejā parādās uzraksts<br>VIDEO?           | VIDEO?          |
| Nospiediet, lai piekļūtu video<br>konfigurācijai                                       | GO              |
| Nospiediet vairākas reizes, līdz<br>Beo4 displejā parādās uzraksts<br>VIDEO2*          | VIDEO 2         |
| Nospiediet, lai saglabātu<br>konfigurāciju                                             | GO              |
| Displejā parādās uzraksts<br>STORED (Saglabāts), kas norāda,                           | STORED          |

ka konfigurācija ir saglabāta. Beo4 iestatīšanas funkcija notiek automātiski.

\*Ja televizors ir iestatīts 4. opcijas režīmā, izvēlieties režīmu "VIDEO 3".

#### Papildu "pogas" pievienošana

Pievienojot Beo4 sarakstā jaunu funkciju, šo jauno "pogu" var parādīt Beo4 displejā.

|    | Nospiediet un turiet nodroses<br>režīma pogu                                                                                                  | •      |
|----|----------------------------------------------------------------------------------------------------|--------|
|    | Nospiediet, lai piekļūtu Beo4<br>iestatīšanas funkcijai                                                                                       | LIST   |
|    | Atlaidiet abas pogas. Displejā<br>parādās uzraksts ADD?<br>(Pievienot?)                                                                       | ADD?   |
| i? | Nospiediet, lai atvērtu to<br>pieejamo pogu sarakstu, kuras<br>var pievienot. Displejā parādās<br>pirmā poga, kas mirgo                       | GO     |
|    | Nospiediet, lai visu papildu<br>"pogu" sarakstā kursoru<br>pārvietotu uz priekšu vai atpakaļ                                                  | ▲<br>▼ |
| ?  | Nospiediet, lai "pogu"<br>pievienotu un novietotu tās<br>iepriekš noteiktajā saraksta vietā<br>vai saraksta sākumā,                           | GO     |
| 2  | vai nospiediet, lai "pogu"<br>ievietotu noteiktā saraksta vietā                                                                               | 1 – 9  |
| D  | Displejā parādās uzraksts<br>ADDED (Pievienots), kas norāda,<br>ka "poga" ir pievienota. Beo4<br>iestatīšanas funkcija notiek<br>automātiski. | ADDED  |

#### Papildu "pogu" pārvietošana sarakstā Papildu "pogas" izslēgšana no

Var mainīt secību, kādā pēc pogas LIST (Saraksts) nospiešanas displejā parādās papildu "pogas".

| Nospiediet un turiet nodroses<br>režīma pogu                                                                                                 | •             |
|----------------------------------------------------------------------------------------------------|---------------|
| Nospiediet, lai piekļūtu Beo4<br>iestatīšanas funkcijai                                                                                      | LIST          |
| Atlaidiet abas pogas. Displejā<br>parādās uzraksts ADD?<br>(Pievienot?)                                                                      | ADD?          |
| Nospiediet vairākas reizes, līdz<br>Beo4 displejā parādās uzraksts<br>MOVE? (Pārvietot?)                                                     | LIST<br>Move? |
| Nospiediet, lai displejā atvērtu<br>papildu "pogu" sarakstu.<br>Displejā parādās pirmā "poga"                                                | GO            |
| Nospiediet, lai papildu "pogu"<br>sarakstā kursoru pārvietotu uz<br>priekšu vai atpakaļ                                                      | *<br>*        |
| Nospiediet, lai parādīto pogu<br>pārvietotu un novietotu saraksta<br>sākumā,                                                                 | GO            |
| vai nospiediet, lai pogu<br>pārvietotu noteiktā saraksta vietā                                                                               | 1 – 9         |
| Displejā parādās uzraksts<br>MOVED (Pārvietots), kas norāda,<br>ka "poga" ir pārvietota. Beo4<br>iestatīšanas funkcija notiek<br>automātiski | MOVED         |

# Papildu "pogas" izslēgšana no saraksta

Ir iespējams izslēgt no saraksta jebkuru papildu "pogu", kas ir pieejama, nospiežot pogu LIST. Nospiediet un turiet nodroses režīma pogu Nospiediet, lai piekļūtu Beo4 iestatīšanas funkcijai Atlaidiet abas pogas. Displejā parādās uzraksts ADD? (Pievienot?) Nospiediet vairākas reizes, līdz

Beo4 displejā parādās uzraksts REMOVE? REMOVE? (Iznemt?) Nospiediet, lai displejā atvērtu GO papildu "poqu" sarakstu. Displejā parādās pirmā "poga" Nospiediet, lai papildu "poqu" sarakstā kursoru pārvietotu uz priekšu vai atpakaļ Nospiediet, lai no saraksta GO izslēgtu displejā redzamo "pogu" Displejā parādās uzraksts REMOVED REMOVED (Izņemts), kas norāda, ka "poga" ir izslēgta no saraksta. Beo4 iestatīšanas funkcija notiek

automātiski.

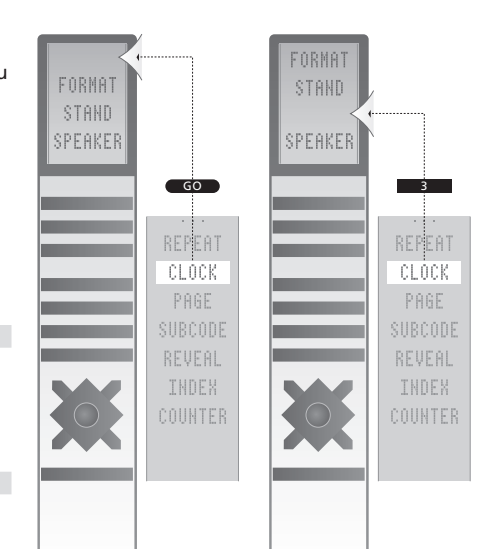

Beo4 papildu "pogu" pievienojiet vai nu saraksta sākumā, vai arī citā noteiktā saraksta vietā.

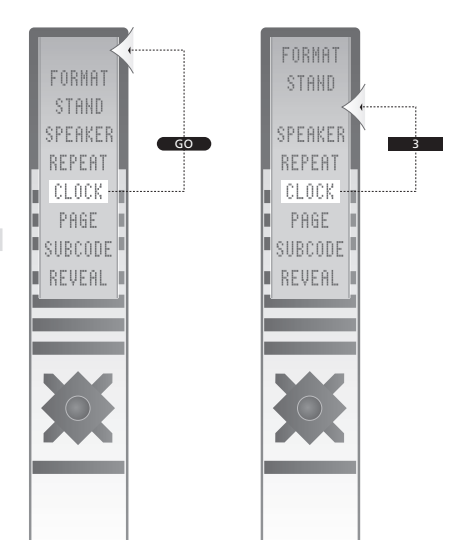

Papildu "pogas" pārvietojiet vai nu uz saraksta sākumu, vai arī uz noteiktu saraksta vietu.

# Alfabētiskais satura rādītājs

#### Attēls

Attēla formāta maiņa, rokasgrāmatas 9. lpp. Attēla izslēgšana ekrānā, 14 Spilgtuma, krāsu piesātinājuma un kontrastainuma regulēšana, 14

#### Austiņas

Austiņu pievienošana, 20

#### Beo4 tālvadības pults

Beo4 bateriju ievietošana, rokasgrāmatas 12. lpp.
Beo4 bateriju nomaiņa, rokasgrāmatas 12. lpp.
Beo4 lietošana, rokasgrāmatas 4. lpp.
Beo4 konfigurēšana, 34
Beo4 pielāgošana lietošanai, 34
Beo4 tīrīšana, rokasgrāmatas 12. lpp.
Iepazīšanās ar televizoru un Beo4, rokasgrāmatas 4. lpp.
Papildu "pogu" pārvietošana sarakstā, 35
"Pogas" izslēgšana no Beo4 sarakstam, 34

#### **Datora monitors**

Attēla regulēšana, 14 Datora attēla atvēršana televizora ekrānā, 32 Datora pievienošana, 22

#### Dekodētājs

Dekodētāja pievienošana, 23

#### Displeji un izvēlnes

Attēlotā informācija un izvēlnes, rokasgrāmatas 5. lpp. Ekrāna izvēlnes, 4

#### Formāts

Attēla formāta maiņa, rokasgrāmatas 9. lpp.

#### Iestatīšana pirmajā lietošanas reizē

Iestatīšanas gaita pirmajā lietošanas reizē, 6

#### Kamera

lerakstu pārrakstīšana videolentē no videokameras, 20 Kameras pievienošana, 20

#### Kanālu noregulēšana

Atkārtota noregulēšana, izmantojot automātisko noregulēšanas funkciju, 12 Jaunu TV kanālu pievienošana, 13 Kanālu automātiskā noregulēšana televizora iestatīšana pirmajā lietošanas reizē, 6 Noregulēto kanālu dzēšana, 8 Noregulēto kanālu pieregulēšana, 10 Noregulēto kanālu pārvietošana sarakstā, 8 Nosaukumu piešķiršana noregulētajiem kanāliem, 9

#### Kontaktinformācija

Bang & Olufsen kontaktinformācija, rokasgrāmatas 14. lpp.

#### Ligzdu panelis

Kameras un austiņu ligzdas, 20 Ligzdu panelis, 21

#### Savienojumi

Antenas un strāvas padeves savienojums, 19 Austiņas, 20 Dekodētājs, 23 Ligzdu panelis, 21 Papildu video aprīkojuma reģistrēšana, 26 Skaļruņi, 21 Televizora pierīce, 24 Videomagnetofons, 25 Īslaicīgu savienojumu ligzdas, 20

#### Skanējums

Skanējuma regulēšana vai izslēgšana, rokasgrāmatas 8. lpp.

Skanējuma tipa vai valodas maiņa, rokasgrāmatas 8. lpp.

Skaļuma, zemo vai augsto frekvenču līmeņa regulēšana, 15

Skaļruņu balansa vai kombinācijas maiņa, rokasgrāmatas 9. lpp.

#### Skaļruņi

Skaļruņu balansa vai kombinācijas maiņa, *rokasgrāmatas 9. lpp.* Skanējuma regulēšana, *14* Skaļruņu pievienošana, *21* 

#### Subtitri

Teleteksta subtitri, rokasgrāmatas 11. lpp.

#### Tehniskā apkope

Beo4 bateriju nomaiņa, rokasgrāmatas 12. lpp. Ekrāns, rokasgrāmatas 12. lpp. Televizora ekspluatācijas nosacījumi, 18 Televizora tehniskā apkope, rokasgrāmatas 12. lpp.

#### Teleteksts

 Iecienītāko teleteksta lapu saglabāšana, rokasgrāmatas 11. lpp.
 Sadaļā MEMO (Atmiņa) saglabāto lapu parastais lietošanas veids, rokasgrāmatas 11. lpp.
 Teleteksta pamatfunkcijas, rokasgrāmatas 10. lpp.

#### Televizora pierīce

```
Beo4 lietošana universālā veidā, 31
Televizora pierīces izmantošana blakustelpā, 31
Televizora pierīces izvēlnes izmantošana, 31
Televizora pierīces pievienošana, 24
Televizora pierīces vadības pults izvēlne, 30
```

#### TV kanāli

Atkārtota noregulēšana, izmantojot automātisko noregulēšanas funkciju, 12 Jaunu TV kanālu pievienošana, 13 Kanālu automātiskā noregulēšana televizora iestatīšana pirmajā lietošanas reizē, 6 Noregulēto kanālu dzēšana, 8 Noregulēto kanālu pieregulēšana, 10 Noregulēto kanālu pārvietošana sarakstā, 8 Noregulēto kanālu rediģēšana, 8 Nosaukumu piešķiršana noregulētajiem kanāliem, 9 TV kanāla ieslēgšana, rokasgrāmatas 6. lpp. TV kanālu saraksta atvēršana, *rokasgrāmatas* 6. lpp.

#### Uzstādīšana

Televizora uzstādīšana, 18

#### Valoda

Iestatīšana pirmajā lietošanas reizē — izvēļņu valodas izvēle, 6 Izvēļņu valodas izvēle, 16 Skanējuma tipa vai valodas maiņa, *rokasgrāmatas 8. lpp*.

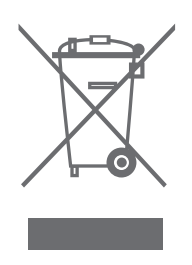

#### Elektrisko un elektronisko iekārtu atkritumi (EEIA) — vides aizsardzība

Eiropas Parlaments un Eiropas Savienības Padome ir izdevusi Direktīvu par elektrisko un elektronisko iekārtu atkritumiem. Direktīvas mērķis ir novērst elektrisko un elektronisko atkritumu uzkrāšanos un veicināt to vairākkārtēju izmantošanu un pārstrādi, kā arī citus šāda veida atkritumu reģenerācijas veidus. Direktīva attiecas uz ražotājiem. izplatītājiem un patērētājiem.

EEIA direktīva gan ražotājiem, gan patērētājiem uzliek pienākumu atbrīvoties no elektrisko un elektronisko ierīču atkritumiem videi nekaitīgā veidā un tā, lai šīs ierīces un atkritumus varētu izmantot atkārtoti vai reģenerēt tajos izmantotos materiālus vai enerģiju.

Elektriskās un elektroniskās ierīces un to daļas nedrīkst piejaukt parastajiem sadzīves atkritumiem; visas elektriskās un elektroniskās ierīces un to daļas ir jāsavāc un jāutilizē atsevišķi.

Produkti un ierīces, kuras jāsavāc, lai izmantotu atkārtoti, pārstrādātu vai reģenerētu citādā veidā, tiek marķēti ar attēloto piktogrammu.

ČĒ Šis izstrādājums atbilst EEK direktīvas 89/336 un 73/23 prasībām. Utilizējot elektriskās un elektroniskās ierīces pēc jūsu valstī pieejamām atkritumu savākšanas sistēmām, jūs aizsargājat vidi, cilvēku veselību un veicināt pārdomātu un racionālu dabas resursu izmantošanu. Elektrisko un elektronisko ierīču un to atkritumu savākšana novērš iespējamo dabas piesārņojumu ar bīstamām vielām, kuras var būt elektrisko un elektronisko ierīču sastāvā.

Bang & Olufsen tirgotājs dos padomu, kā jūsu valstī pareizi utilizēt šādus atkritumus.

Neliela izmēra izstrādājumi var nebūt vienmēr marķēti ar šo piktogrammu, un šādā gadījumā tā ir norādīta lietošanas instrukcijā, garantijas sertifikātā un uzdrukāta uz iepakojuma.

Tehniskie dati, funkcijas un to lietojums var tikt mainīti bez iepriekšēja paziņojuma.

www.bang-olufsen.com